#### 開始之前的小提醒...

✓ 設定「頁面管理」的「首頁畫面設定」

✔設定「頁面管理」的「頁首連結設定」

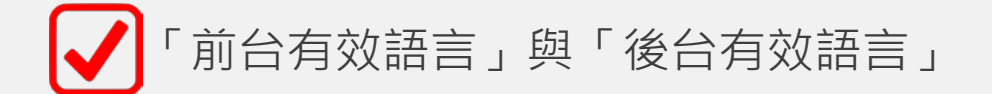

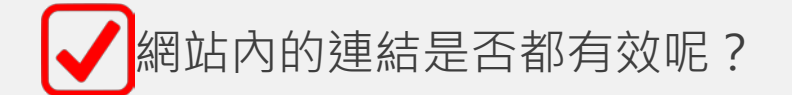

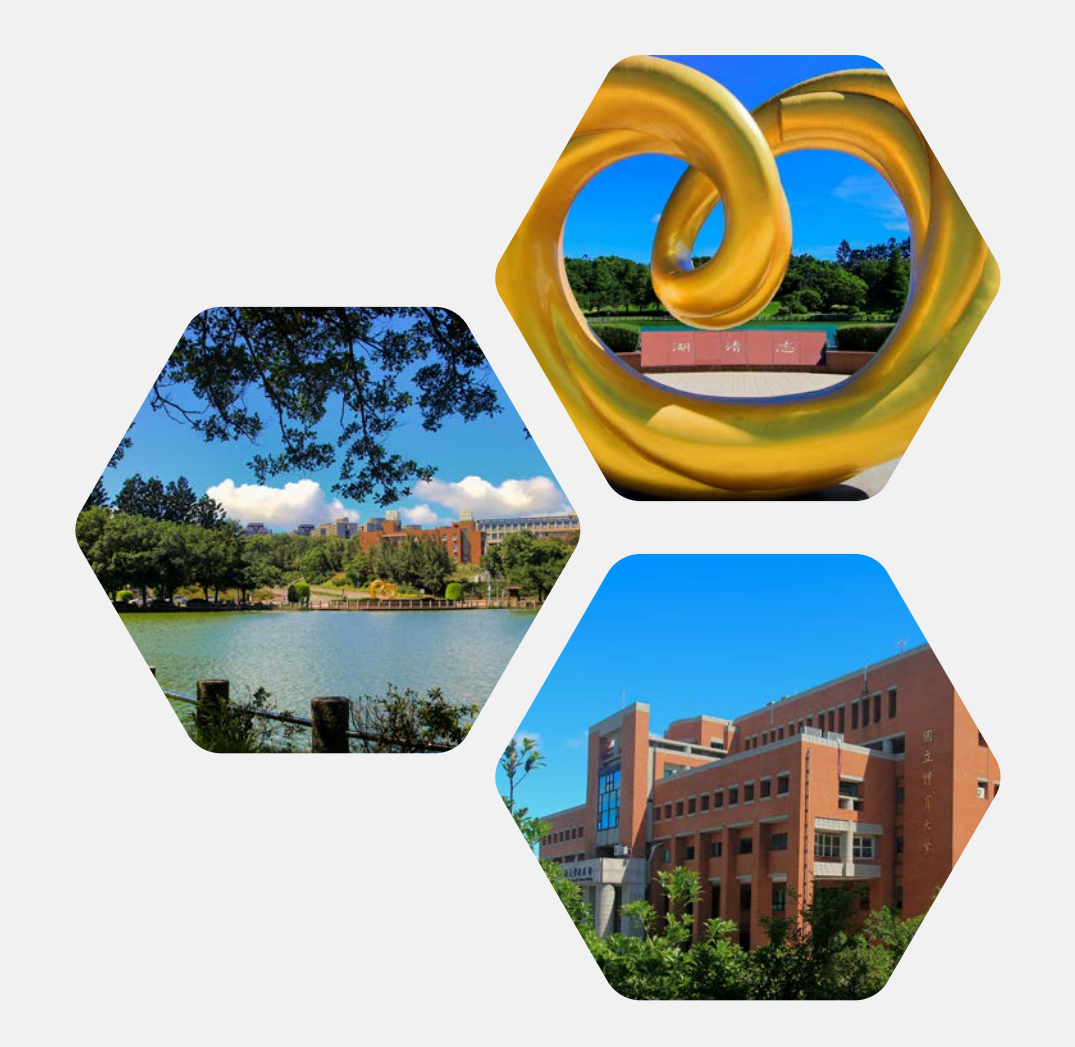

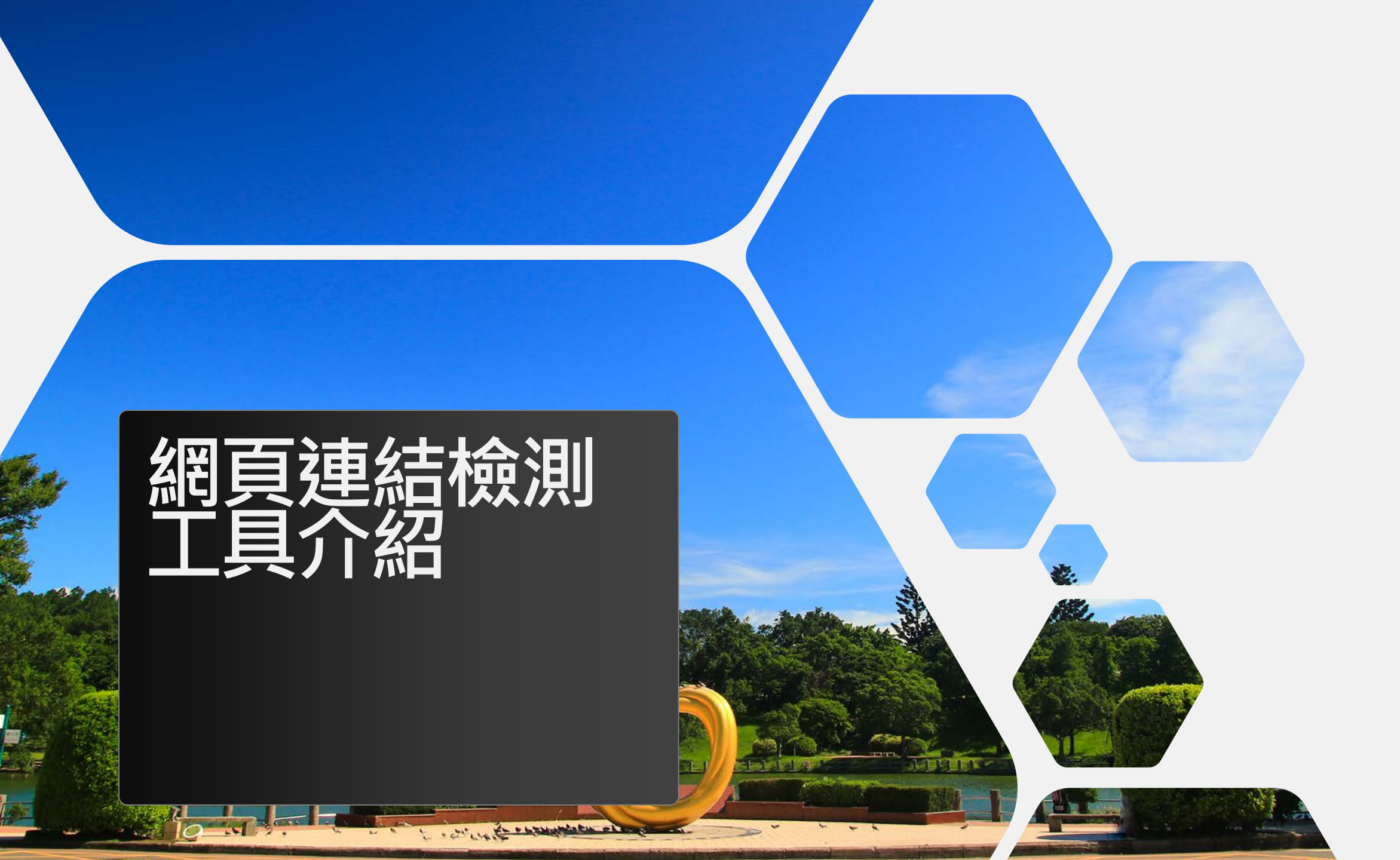

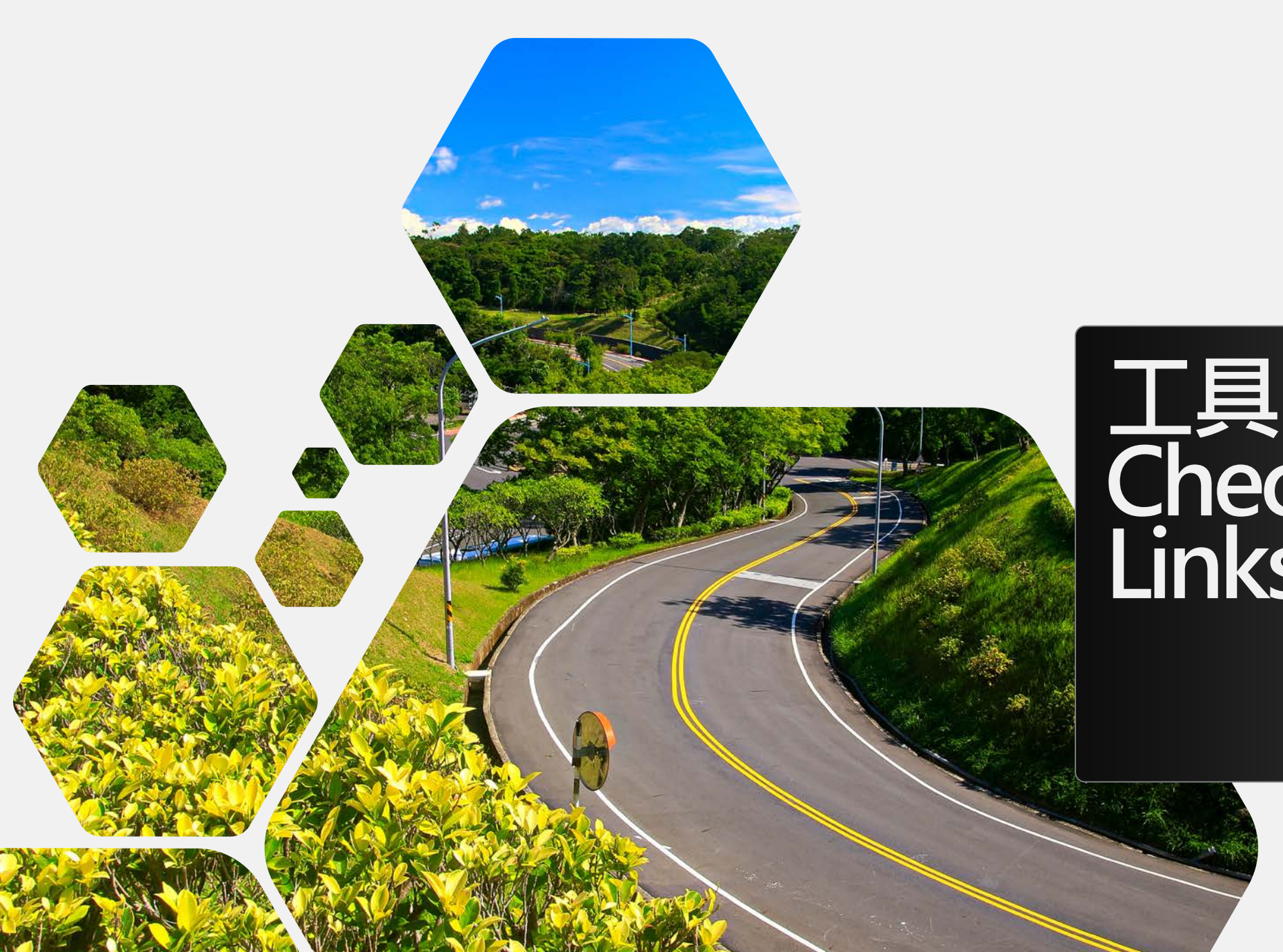

# 工具1: Check My Links

## 檢測工具1: Check My Links

下載網址: https://chrome.google.com /webstore/detail/ojkcdipcgf aekbeaelaapakgnjflfglf

或是在Chrome線上應用程式 商店搜尋「check my links」

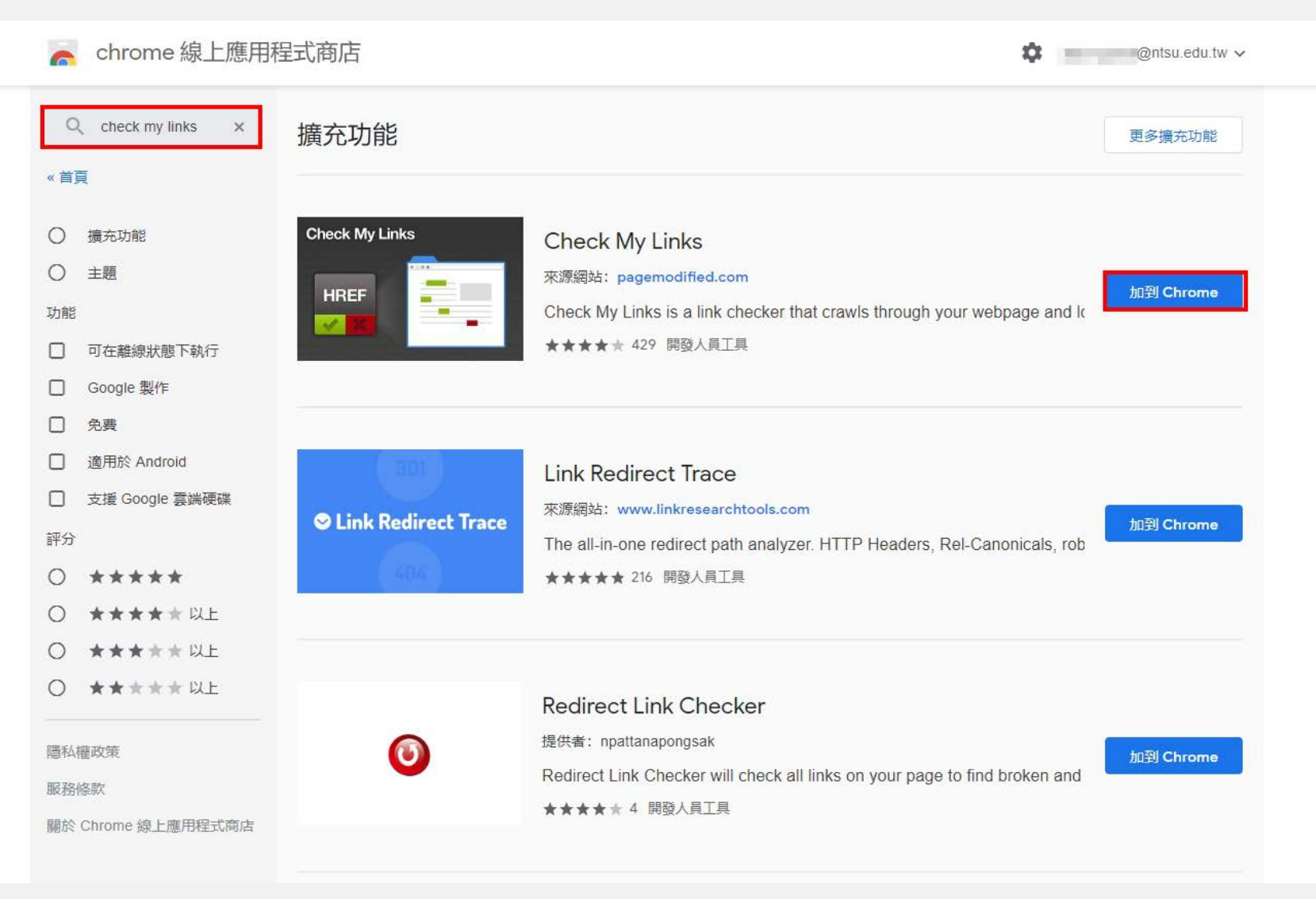

### 如何檢測

#### 按下小圖示後,便會開始檢測此網頁中的連結狀態

\*

🚨 🥞 🎯 O

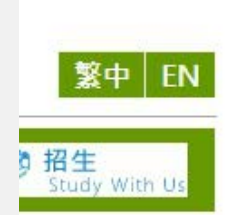

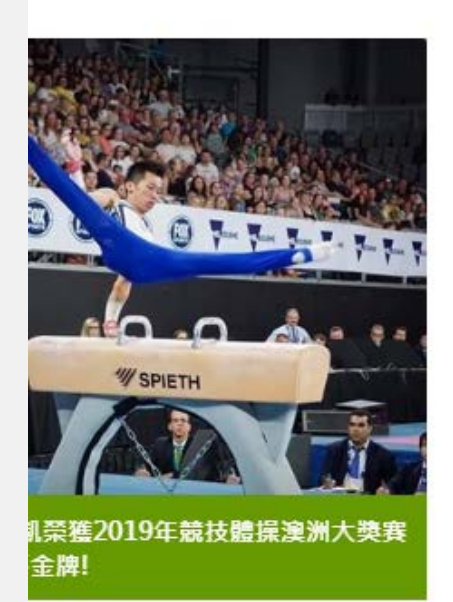

| Θ                          | 0     | Smart<br>(0710) | 04:<br>56 | 5        | $\leq$ |    | : |  |
|----------------------------|-------|-----------------|-----------|----------|--------|----|---|--|
| *                          |       | Lin             | k Resi    | ults     |        | ×  | l |  |
| Links: 155                 |       |                 |           | Queue: 0 |        |    |   |  |
| Caching: FALSE Method: GET |       |                 |           |          |        |    |   |  |
| Va                         | lid l | inks            | : 10      | 3        |        |    |   |  |
| Va                         | lid r | edir            | ecti      | ng l     | inks:  | 50 |   |  |
| Wa                         | arnii | ngs:            | 0         |          |        |    |   |  |
| Inv                        | /alid | l lini          | ks: 2     | 2        |        |    |   |  |

| 綠色: | 有效連結 |
|-----|------|
| 黃色: | 警告連結 |
| 紅色: | 無效連結 |

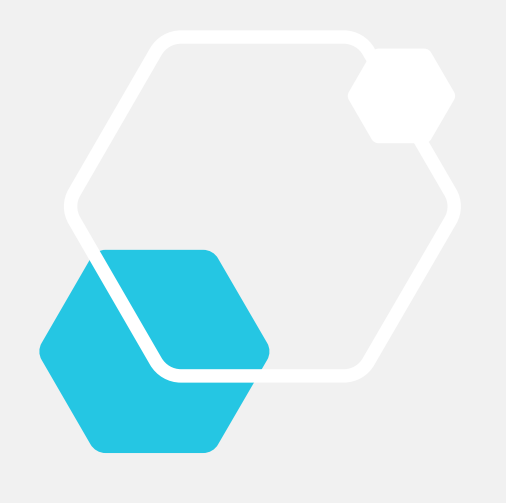

# 工具2: ATOMSEO

6

## 檢測工具2:ATOMSEO 線上檢測

網址: https://error404.atomseo.co m/

或是在google搜尋 「ATOMSEO」

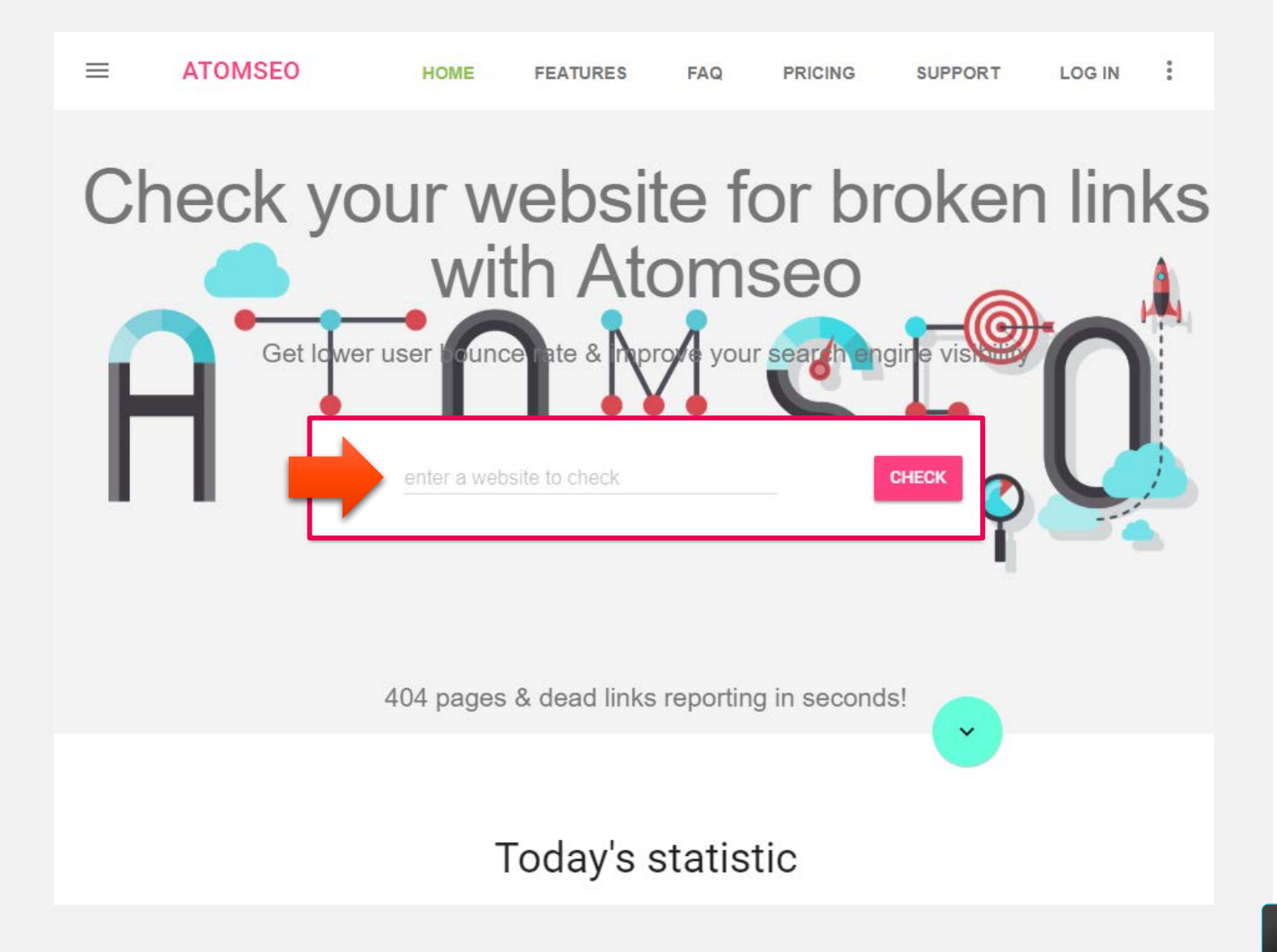

## 如何檢測

輸入要檢測的網站連結

Broken links report for cc.ntsu.edu.tw

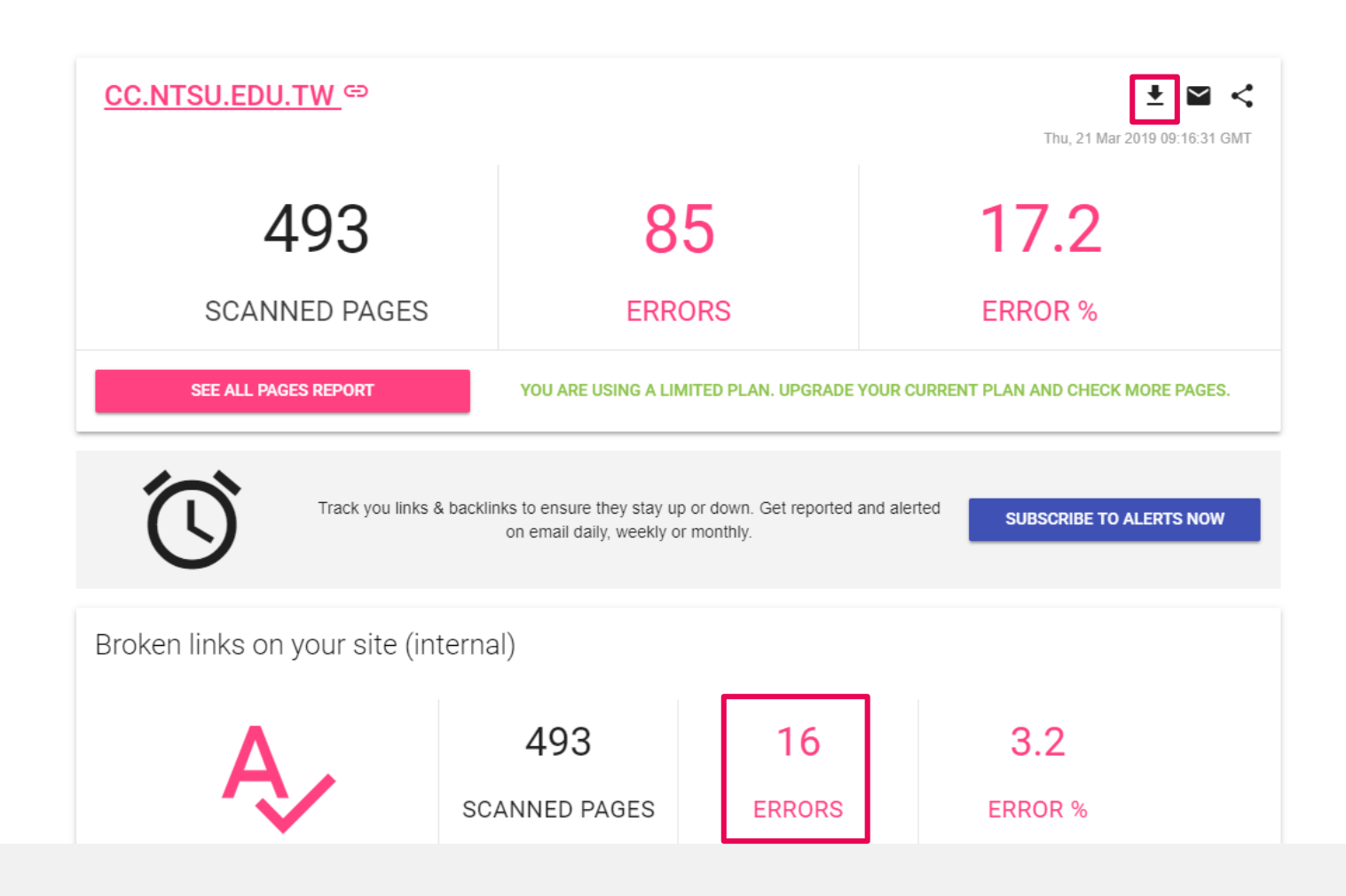

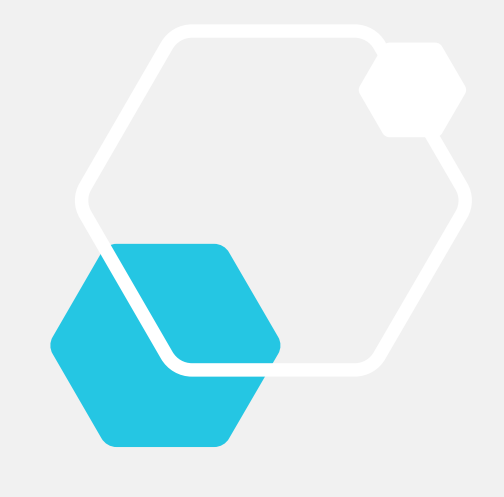

### 尋找失效的網頁連結

#### 可搭配前一個工具一起使用,事半功倍!

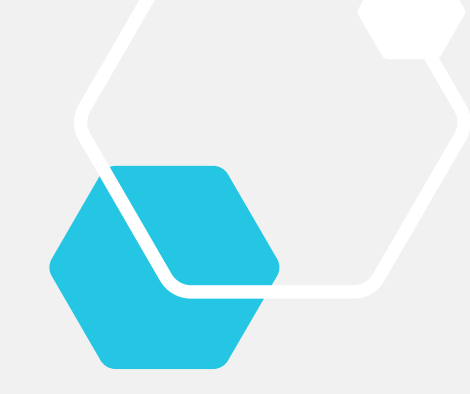

#### 失效連結的頁面

|    | А                                                                                                    | B                                                       | С      | D             | E               |  |
|----|----------------------------------------------------------------------------------------------------|---------------------------------------------------------|--------|---------------|-----------------|--|
| 1  | Internal broken links for cc.ntsu.edu.tw. 16 pages found.                                                       |                                                         |        |               |                 |  |
| 2  |                                                                                                    |                                                         |        |               |                 |  |
| 3  | Url                                                                                                    | Linked from                                             | Status | Impact        | Visited date    |  |
| 4  | https://cc.ntsu.edu.tw/var/file/1/1001/img/805/127331146.odt                                                    | https://cc.ntsu.edu.tw/p/412-1001-1682.php?Lang=zh-tw   | 404    | Medium inpact | 2019/3/21 09:17 |  |
| 5  | https://cc.ntsu.edu.tw/index.php?Action=notfound&msg=                                                           | https://cc.ntsu.edu.tw/p/412-1001-12.php                | 404    | Medium inpact | 2019/3/21 09:17 |  |
| 6  | https://cc.ntsu.edu.tw/app/index.php?Action=downloadfile&file=WVhSMFIXTm9MelkzTDNCMFIWOHpNamsxTUY4Mk16QXINek    | https://cc.ntsu.edu.tw/p/405-1001-32950,c3.php?Lang=zl  | 404    | Medium inpact | 2019/3/21 09:17 |  |
| 7  | https://cc.ntsu.edu.tw/app/index.php?Action=downloadfile&file=WVhSMFIXTm9MemMwTDNCMFIWOHpNamsxTjE4ME1EZ3pNetber | https://cc.ntsu.edu.tw/p/405-1001-32957,c3.php?Lang=zl  | 404    | Medium inpact | 2019/3/21 09:17 |  |
| 8  | https://cc.ntsu.edu.tw/app/index.php?Action=downloadfile&file=WVhSMFIXTm9MelkzTDNCMFIWOHpNamsxTUY4Mk56QTJPREU   | https://cc.ntsu.edu.tw/p/405-1001-32950,c3.php?Lang=zl  | 404    | Medium inpact | 2019/3/21 09:17 |  |
| 9  | https://cc.ntsu.edu.tw/app/index.php?Action=downloadfile&file=WVhSMFIXTm9MelUyTDNCMFIWOHpNamcwTWw4ek9USTNO      | https://cc.ntsu.edu.tw/p/405-1001-32842,c3.php?Lang=zl  | 404    | Medium inpact | 2019/3/21 09:17 |  |
| 10 | https://cc.ntsu.edu.tw/bin/cmhome.php                                                                           | https://cc.ntsu.edu.tw/                                 | 404    | Medium inpact | 2019/3/21 09:16 |  |
| 11 | https://cc.ntsu.edu.tw/app/index.php?Action=downloadfile&file=WVhSMFIXTm9MemN4TDNCMFIWOHpNekkwTlY4Mk56TTNNF     | https://cc.ntsu.edu.tw/p/405-1001-33245,c3.php?Lang=zl  | 404    | Medium inpact | 2019/3/21 09:17 |  |
| 12 | https://cc.ntsu.edu.tw/app/index.php?Action=downloadfile&file=WVhSMFIXTm9MemMwTDNCMFlWOHpNamsxTjE4Mk5qSTRO      | https://cc.ntsu.edu.tw/p/405-1001-32957,c3.php?Lang=zl  | 404    | Medium inpact | 2019/3/21 09:17 |  |
| 13 | https://cc.ntsu.edu.tw/app/index.php?Action=downloadfile&file=WVhSMFIXTm9MemMyTDNCMFIWOHpNekUxTTE4MU9EVTFO      | https://cc.ntsu.edu.tw/p/405-1001-33153,c3.php?Lang=zl  | 404    | Medium inpact | 2019/3/21 09:17 |  |
| 14 | https://cc.ntsu.edu.tw/bin/bbindex.php                                                                          | https://cc.ntsu.edu.tw/                                 | 404    | Medium inpact | 2019/3/21 09:16 |  |
| 15 | https://cc.ntsu.edu.tw/app/index.php?Action=downloadfile&file=WVhSMFIXTm9MemN5TDNCMFIWOHpNekkwTmw4eE56VXdN      | https://cc.ntsu.edu.tw/p/405-1001-33246,c3.php?Lang=zl  | 404    | Medium inpact | 2019/3/21 09:17 |  |
| 16 | https://cc.ntsu.edu.tw/var/file/1/1001/img/167/foxy.files/image002.gif                                          | https://cc.ntsu.edu.tw/var/file/1/1001/img/167/foxy.htr | 404    | Medium inpact | 2019/3/21 09:17 |  |
| 17 | https://cc.ntsu.edu.tw/var/file/1/1001/img/167/netline.jpg                                                      | https://cc.ntsu.edu.tw/var/file/1/1001/img/167/drawbar  | 404    | Medium inpact | 2019/3/21 09:17 |  |
| 18 | https://cc.ntsu.edu.tw/var/file/1/1001/img/167/closefoxy.jpg                                                    | https://cc.ntsu.edu.tw/var/file/1/1001/img/167/foxy.htr | 404    | Medium inpact | 2019/3/21 09:17 |  |
| 19 | https://cc.ntsu.edu.tw/var/file/1/1001/img/167/foxy.files/image001.gif                                          | https://cc.ntsu.edu.tw/var/file/1/1001/img/167/foxy.htr | 404    | Medium inpact | 2019/3/21 09:17 |  |
|    |                                                                                                    |                                                         |        |               |                 |  |

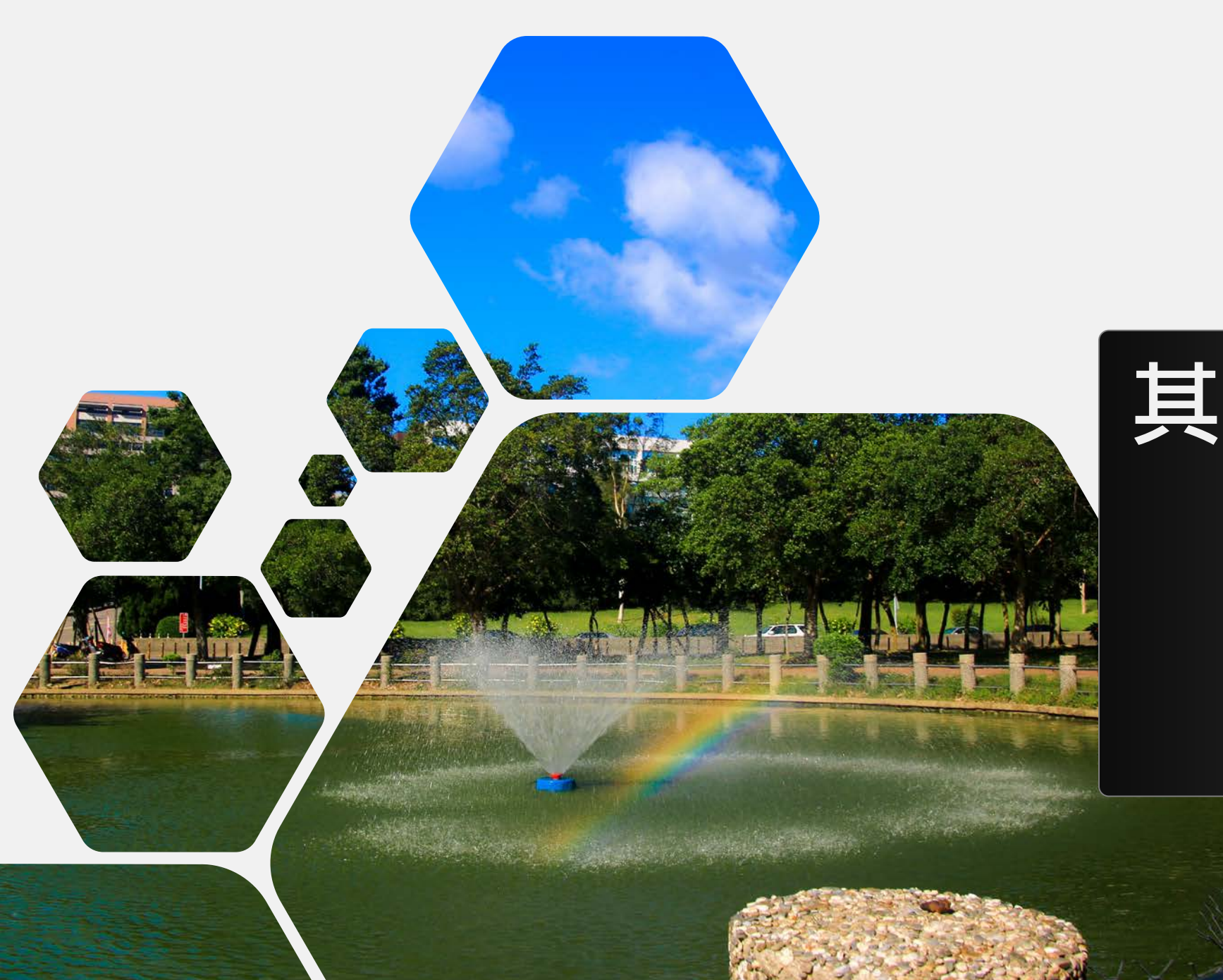

# 其他工具介紹

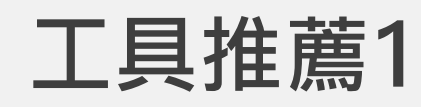

• Xenu's Link Sleuth <sup>™</sup>

| ddress                                                                              | Status        | Туре            | Size  | Title                               |
|-------------------------------------------------------------------------------------|---------------|-----------------|-------|-------------------------------------|
| ttp://www.polezno.com/soft/xenu                                                     | ok            | text/html       |       | russian description                 |
| ttp://videos.webpronews.com/video/frame2.php?movie_name=xenu                        | ok            | text/html       |       |                                     |
| ttp://groups.yahoo.com/group/linksleuthupdates                                      | ok            | text/html       |       | Update Announcements mailing lis    |
| nailto:linksleuthupdates-subscribe@yahoogroups.com                                  | mail host ok  |                 |       | linksleuthupdates-subscribe@yaho    |
| ttp://groups.yahoo.com/group/xenu-usergroup/                                        | ok            | text/plain      |       | user group                          |
| nailto:xenu-usergroup-subscribe@yahoogroups.com                                     | mail host ok  |                 |       | xenu-usergroup-subscribe@yahoo      |
| ttp://home.snafu.de/tilman/xenu_button.gif                                          | ok            | image/gif       | 1508  | [Linkcheck by Xenu!]                |
| ttp://home.snafu.de/tilman/xenu_button2.gif                                         | ok            | image/gif       | 810   | [Linkcheck by Xenu!]                |
| ttp://home.snafu.de/tilman/xenubanner.jpg                                           | ok            | image/jpeg      | 12040 |                                     |
| nailto:tilman@berlin.snafu.de                                                       | mail host ok  |                 |       | Contact me                          |
| ttp://cultinfobooks.com/detail.asp?product_id=DON-AMT                               | ok            |                 |       | tax-exempt                          |
| ttp://www.berliner-dialog.de/                                                       | ok            | text/html       | 10162 | Dialog Zentrum Berlin e.V.          |
| ttp://api.flattr.com/button/load.js                                                 | ok            | text/javascript | 3810  |                                     |
| ttp://home.snafu.de/tilman/tmp/Xenu64.zip                                           | ok            | application/zip | 215   | 64 bit beta version                 |
| ttp://127.0.0.1/                                                                    | no connection |                 |       | http://127.0.0.1                    |
| ttp://web.archive.org/web/20051203055125/wired-vig.wired.com/news/business/0,1367,. | . busy        |                 |       | possibly patented                   |
| ttp://www.delphion.com/details?pn=US05694604                                        | ok            | text/html       |       | here                                |
| ttp://www.delphion.com/details?pn=US05694603                                        | busy          |                 |       | here                                |
| ttp://google.com/                                                                   | ok            | text/html       | 219   | Google                              |
| ttp://webdev.archive.org/                                                           | no such host  |                 |       | Internet Archive                    |
| ttp://support.microsoft.com/support/kb/articles/q166/9/61.asp                       | ok            |                 |       | does not work with proxies          |
| ttp://samspade.org/d/firewalls.html                                                 | not found     |                 |       | "Personal Firewalls" are mostly sn  |
| ttp://www.andifashion.com/linkckg.shtm                                              | ok            | text/html       |       | list of websites                    |
| ttp://www.boutell.com/innards/xenuandwikipedia.html                                 | ok            | text/html       | 13695 | extended explanation of how wiki    |
| ttp://www.deja.com/=dnc/getdoc.xp?AN=433246325                                      | ok            | text/html       | 249   | read this usenet post for help      |
| ttp://windowsupdate.microsoft.com/                                                  | ok            | text/html       | 3191  | install the latest NT service packs |
| ttp://www.microsoft.com/windows95/downloads/contents/wuadmintools/s_wunetworki      | ok            | text/html       | 155   | Windows 95 Kernel 32 Update         |
| ttp://www.microsoft.com/windows95/downloads/contents/wuadmintools/s_wunetworki      | ok            | text/html       | 155   | Windows Socket 2 Update             |
| ttp://www.microsoft.com/windows95/downloads/contents/WURecommended/S_WUNet.         | ok            | text/html       | 155   | Microsoft DUN 1.3 and Winsock2      |
| ttp://www.microsoft.com/technet/security/bulletin/ms99-049.asp                      | ok            | text/html       | 187   | Patch for "File Access URL" Vulner  |
| ttp://support.microsoft.com/default.aspx?scid=kb;EN-US;q285189                      | ok            |                 |       | Microsoft DUN 1.4                   |
| ttp://support.microsoft.com/support/kb/articles/Q176/4/20.ASP                       | ok            |                 |       | bug                                 |
| ttp://support.microsoft.com/default.aspy?scid=kb;en-us;0224318                      | ok            | text/html       | 56467 | workaround advice from Microsof     |
| rup//support.merosoficom/defaultaspx/seld=kb/en/us/Q22+510                          |               |                 |       |                                     |

🦉 Xenu - [Xenu1]

DOC ----

Threads: 10 163 of 1834 URLs (8 %) done

11

0:00:25

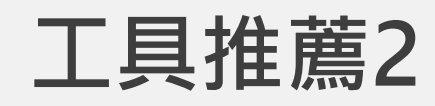

#### **Online Broken Link Checker**

Scans webpages for dead hyperlinks • Can analyse unlimited number of pages\* • Useful for SEO optimization • Checks both internal (local) and exten (outbound) URLs\*\* and finds which are stale • Reports bad link's location in your HTML code • Validates websites online: the same way as how your and Search Engines see those • Detects "linkrot" and other problems of web site integrity • Supports sub-domains • Works on-line so can be used on N iOS, Linux, Windows, Android and any other OS • Shows 404 errors and other unsuccessful HTTP response codes - for each dead or problematic hyp \* free version has a limit of 3,000 pages, and only one running request per IP address is allowed

\*\* links to documents (PDF, DOC, XLS, PPT etc) and images are not going to be checked. To get those covered please contact us for the commercial version.

| 1                      | Enter your URL (e.g. www.example.com) - by doing so you agree to<br>www.ntsu.edu.tw                                                          | these <u>Terms</u>            |                    | Why dead links are bad<br>Why our Checker?<br>Nature of bad links |
|------------------------|----------------------------------------------------------------------------------------------------|-------------------------------|--------------------|-------------------------------------------------------------------|
| 2                      | Security code<br>Generate new code<br>Report distinct broken links only<br>Report all occurrences of each dead link ( <i>may be slower</i> ) |                               |                    | Ad closed by<br>Google<br>Stop seeing this<br>ad                  |
|                        | Find broken links now ! To see link's lo                                                                                                    | ocation in the source<br>elow | HTML               | Why this ad? ①                                                    |
| #                      | Broken link (you can scroll this field left-right)                                                                                           | Page<br>where<br>found        | Server<br>response |                                                                   |
| 1                      | https://www.ntsu.edu.tw/p/412-1000-56-1.php                                                                                                  | url src                       | 404                |                                                                   |
| <u>2</u><br>404        | https://cecfun.ntsu.edu.tw/files/11-1011-365.php                                                                                             | url src                       | 404                |                                                                   |
| <u>3</u><br>404        | https://cc.ntsu.edu.tw/bin/home.php?Lang=en                                                                                                  | url src                       | 404                |                                                                   |
| <u>4</u><br><u>404</u> | https://general.ntsu.edu.tw/files/11-1028-47.php                                                                                             | url src                       | <u>404</u>         |                                                                   |
| <u>5</u><br><u>404</u> | https://lib.ntsu.edu.tw/files/11-1005-78.php                                                                                                 | url src                       | 404                |                                                                   |
| <u>6</u><br>404        | https://coa.ntsu.edu.tw/files/11-1032-1825-1.php?Lang=zh-tw                                                                                  | url src                       | <u>404</u>         |                                                                   |
| 7                      | http://international.ntsu.edu.tw                                                                                                    | url src                       | bad host           |                                                                   |
| <u>8</u>               | http://www5.thsrc.com.tw/en/                                                                                                    | url src                       | bad host           |                                                                   |
|                        |                                                                                                    |                               |                    |                                                                   |

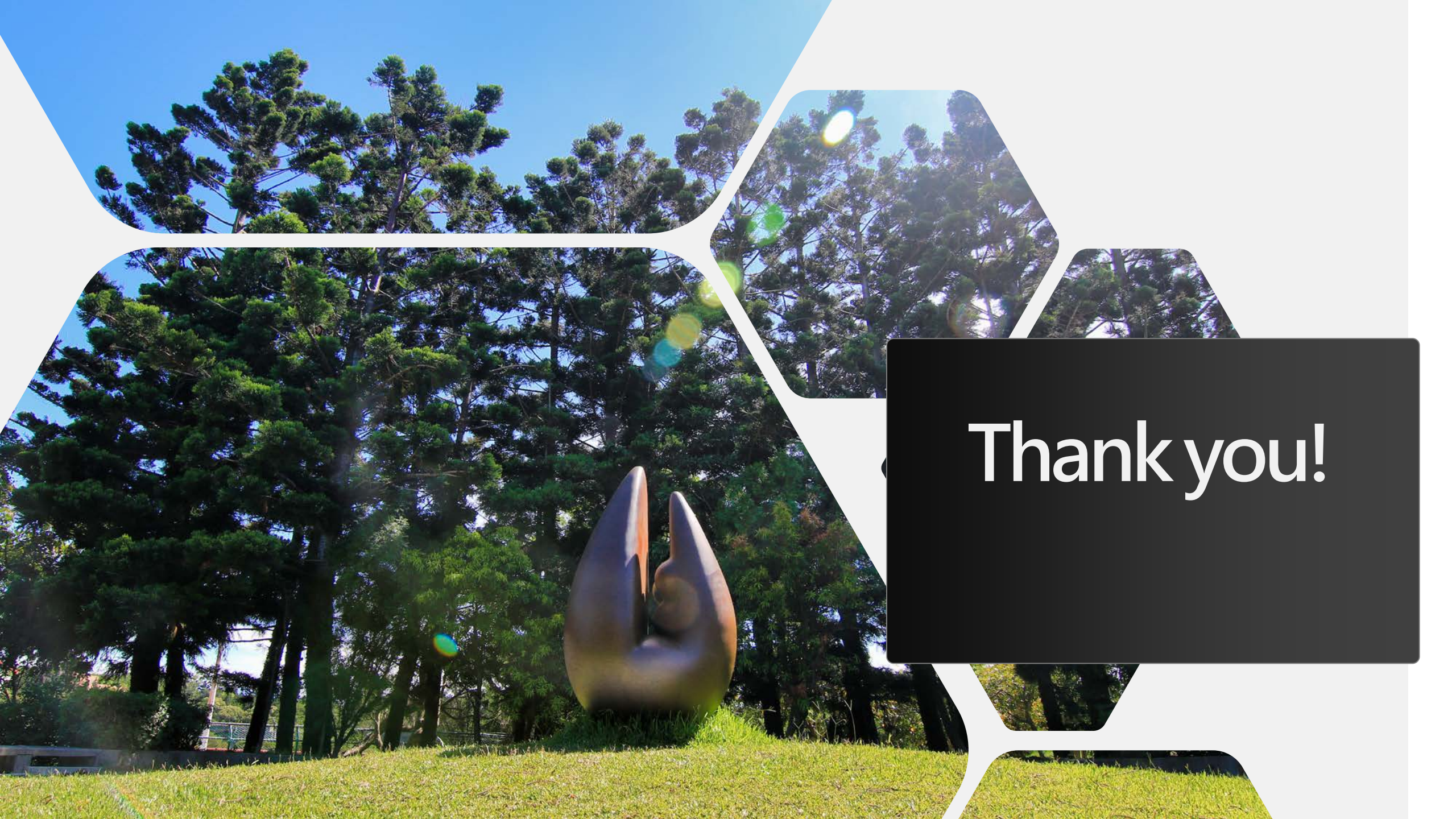